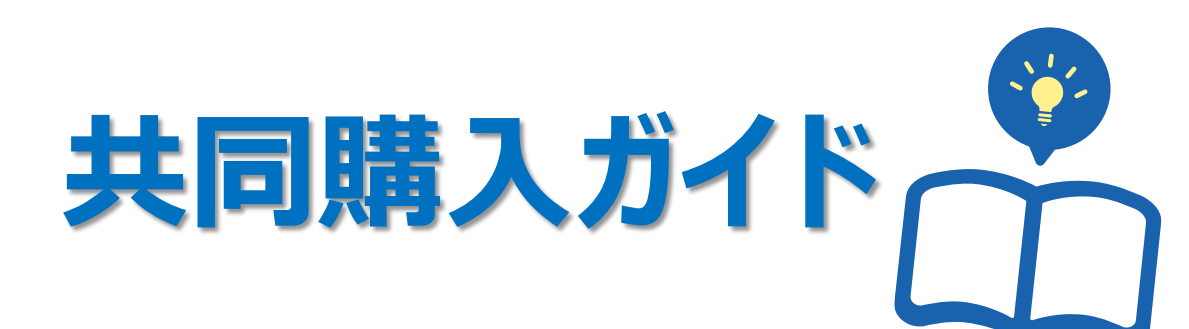

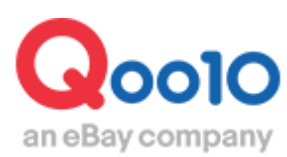

Update 2022-02

### 目次

| ■ 共同購入とは   | د   | <u>3</u> |
|------------|-----|----------|
| 1. 共同購入とは  |     | <u>3</u> |
| 2. 共同購入の掲載 | 战位置 | <u>5</u> |
|            |     |          |

| ■ 共同購入の設定 | 官方法 | <br> | <br> | <u>10</u> |
|-----------|-----|------|------|-----------|
| 1. 新規設定   |     | <br> | <br> | <u>11</u> |
| 2. 期間延長   |     | <br> | <br> | <u>19</u> |

| ■ 共同購入の変更・キャンセル      | <u>21</u> |
|----------------------|-----------|
| 1. 共同購入の変更・キャンセルに関して | <u>21</u> |
| 2. 共同購入開始前の変更        | <u>21</u> |
| 3. 共同購入開始前のキャンセル     | <u>23</u> |
| 4. 共同購入の早期終了         | <u>25</u> |
|                      |           |
| ■ 共同購入の精算金額          | 27        |

### 共同購入とは

### 1. 共同購入とは

- ・共同購入は、一定数量(1個から設定可能)を設定し、その数量以上の注文が入った場合、特別割引をするプロモーション方法です。
- ・ 共同購入で販売した商品の手数料は、カテゴリーやセラーレベルを問わず「割引後販売価格」の8%となっており、通常販売や他の割引プロモーション(タイムセール・今日の特価)よりも低く設定されています。(共同購入価格が20,000円以上の場合6%)
- 手数料が低いため、その分をお客様に還元する形で普段より割引率を高めて販売してみましょう。たくさん販売するほど販売店とお客様の双方にメリットがある販売方式です。

|           | 共同購入                                                      |  |  |  |  |
|-----------|-----------------------------------------------------------|--|--|--|--|
| 割引率       | 10%以上 or 100円以上                                           |  |  |  |  |
| 割引期間      | 新規設定時、3日・1週間・2週間から選択<br>以降、延長可能                           |  |  |  |  |
| カートクーポン併用 | 併用可能                                                      |  |  |  |  |
| 成約手数料     | 割引後の販売価格×8%<br>(共同購入価格が20,000円以上の場合6%)                    |  |  |  |  |
| 新規設定料金    | 3日 1,000 Qキャッシュ<br>1週間 2,000 Qキャッシュ<br>2週間 3,000 Qキャッシュ   |  |  |  |  |
| 延長料金      | 1週間 2,500 Qキャッシュ<br>2週間 5,000 Qキャッシュ<br>30日 10,000 Qキャッシュ |  |  |  |  |

### 1. 共同購入とは

### 共同購入に設定した時の商品ページ <PC>

| 👩 > コスメティック > メイクアップ > アイシャドウ   |                                                            | 商品コード: 492025526 { URLをコピー                                        |
|---------------------------------|------------------------------------------------------------|-------------------------------------------------------------------|
| MISSH<br>デュアルプレンティン<br>ウッション シャ | 共同購入           ジグ         ミシャ 【MISSHA/ミシャ<br>アイシャドウボイントメイク | INEW デュアル ブレンディング クッション シャドウ 1+1/メイクアップ/<br>/韓国コスメ/韓国化粧品/韓国ピューティー |
|                                 | すべてのミシャの商品を見ます                                             | »                                                                 |
|                                 | 共同購入価格?                                                    | 今支ぐ購入!<br>2,000円 <b>999円</b>                                      |
|                                 |                                                            | □ 5020 現在の注文数 ① 9 日 6:27:0<br>今人気の共同購入商品は二ちら>                     |
|                                 | <b>夏</b><br>送国                                             | 国内                                                                |
|                                 |                                                            | ゆうパケット - 180円     1,700円以上購入の際は無料                                 |
|                                 | 発送開始日                                                      | 決済日から14日以内に発送可能                                                   |
|                                 | 数量                                                         | 1                                                                 |
|                                 | 商品のタイプ                                                     |                                                                   |
|                                 | Color1                                                     | 選択してください。                                                         |
|                                 | Color2                                                     | 選択してください。                                                         |
|                                 | Щ                                                          | 同購入する 🌒 お気に入り                                                     |
| <b>共同購入価格 ?</b>                 | <"購入!                                                      | <sub>2,000円</sub> 999円                                            |
|                                 | `₩ 5020                                                    | )現在の注文数 ② 9日 6:27:0<br>今人気の共同購入商品はこちら>                            |
|                                 |                                                            |                                                                   |

### 1. 共同購入とは

#### 共同購入に設定した時の商品ページ <アプリ>

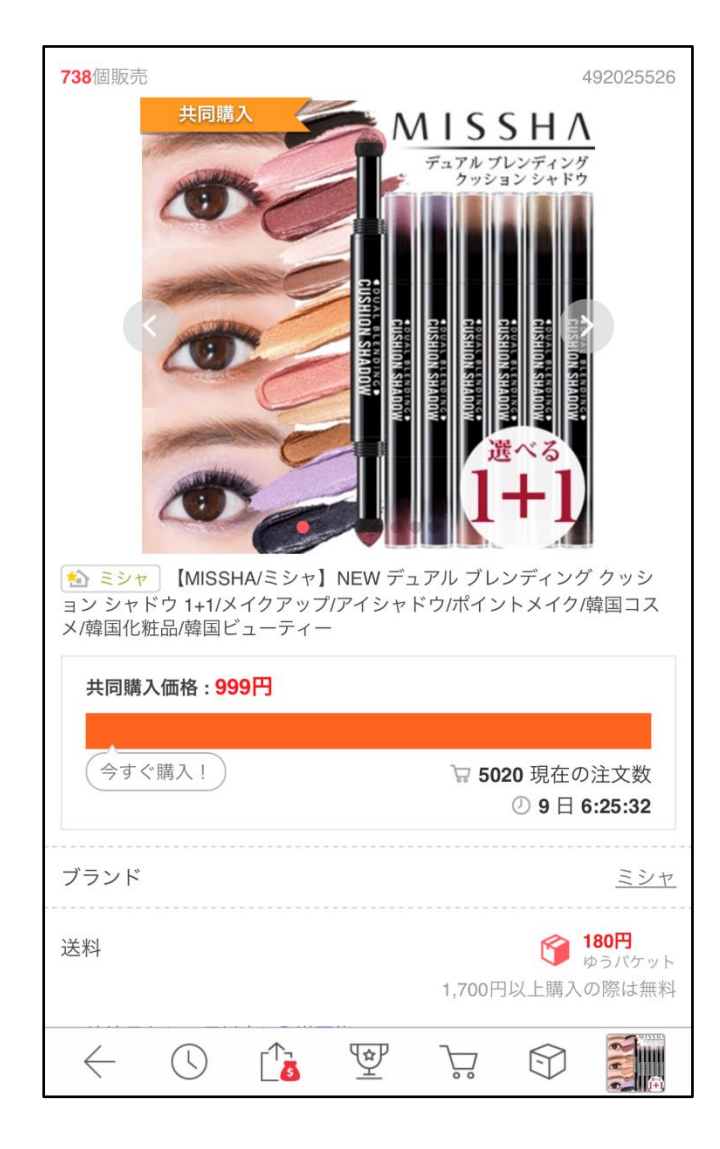

・ 共同購入に設定した商品は、共同購入特集ページに掲載されます。

共同購入ページへの導線 <PC>

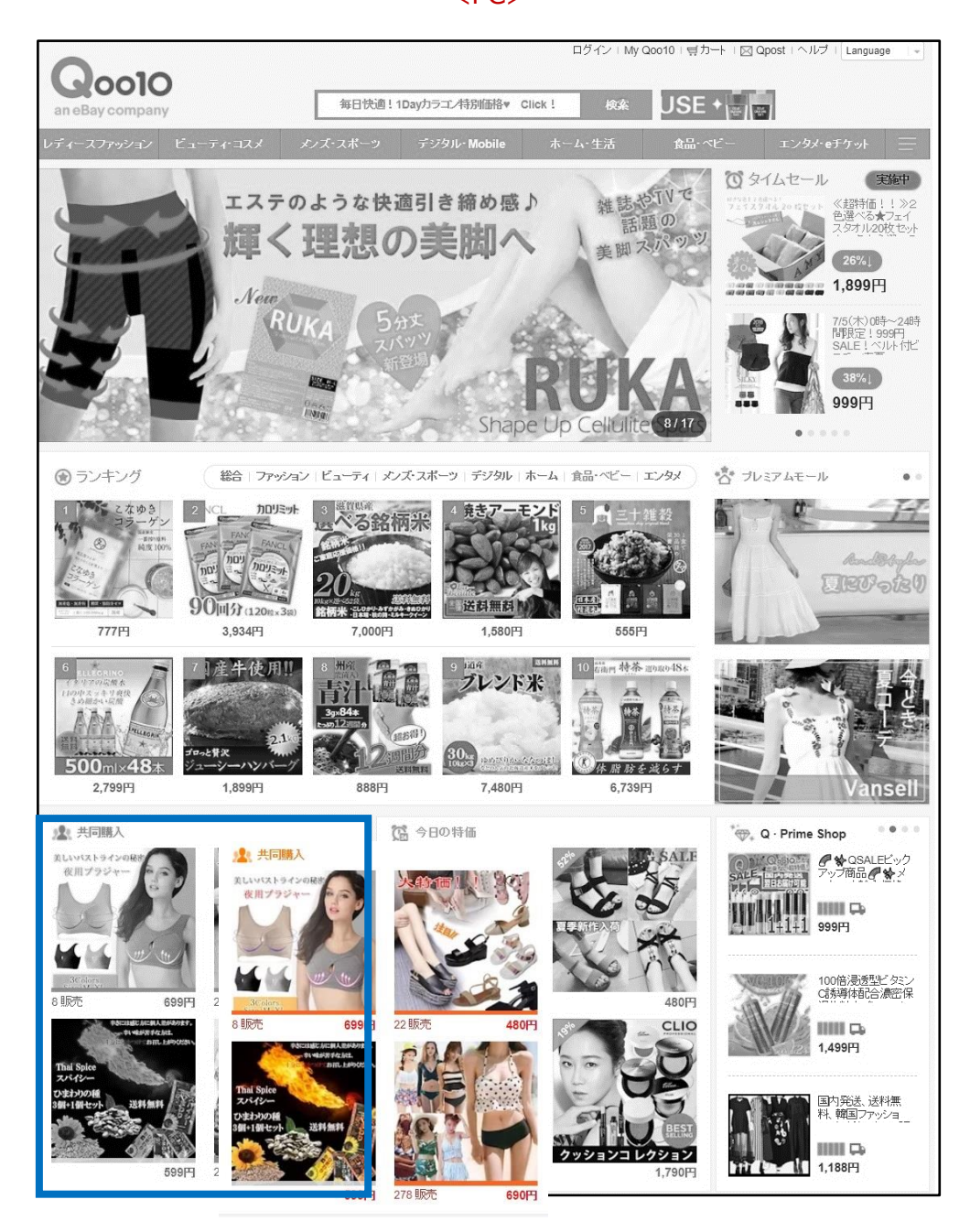

### 共同購入ページへの導線 <アプリ>

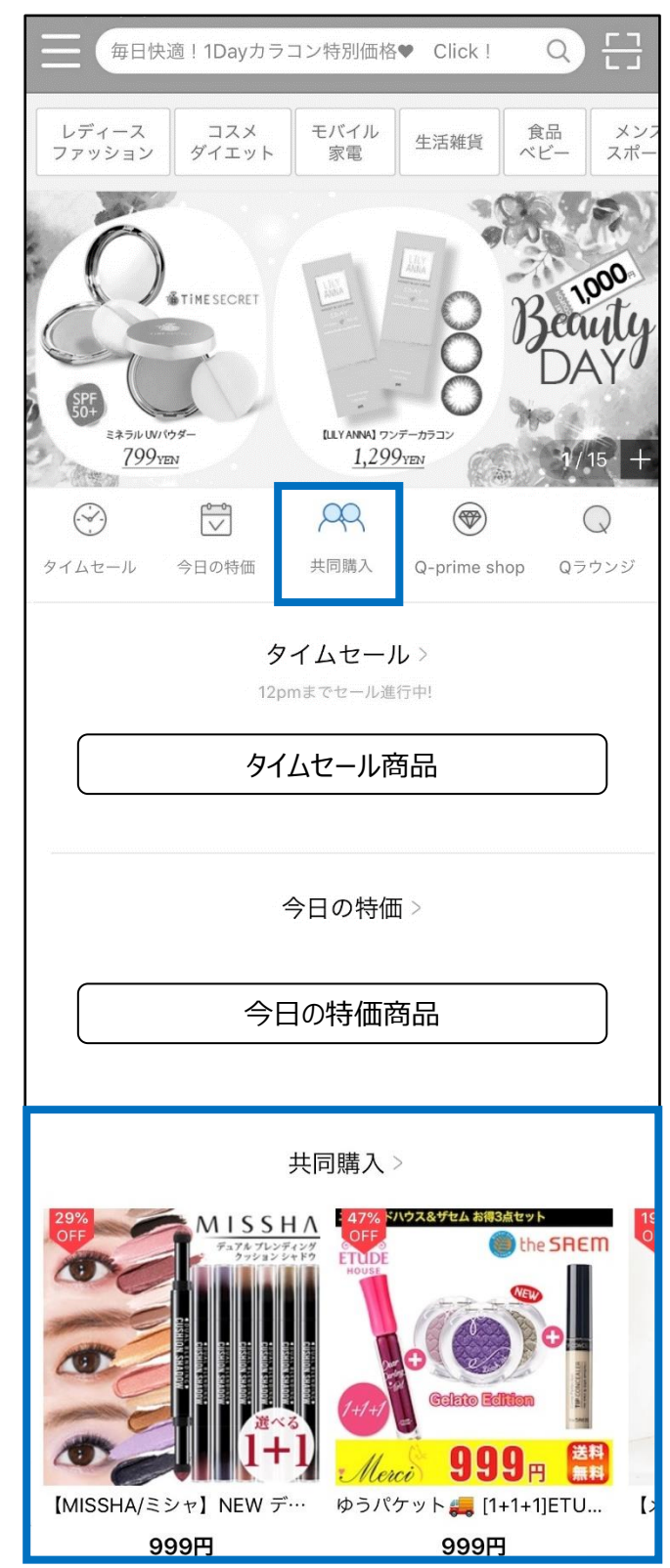

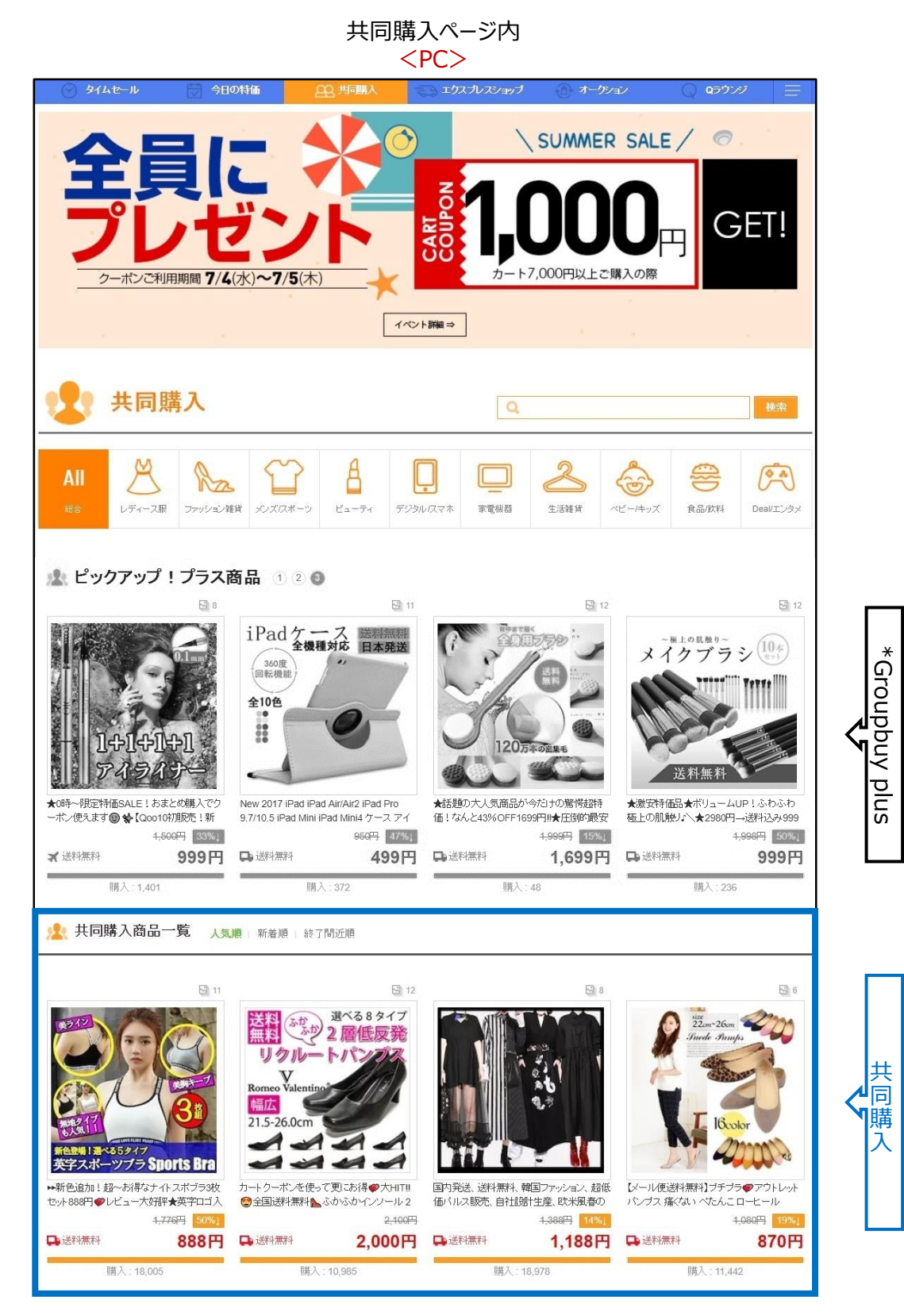

\*Groupbuy Plusは、「プラス展示」広告の一つです。<u>詳しくはこちらへ</u>

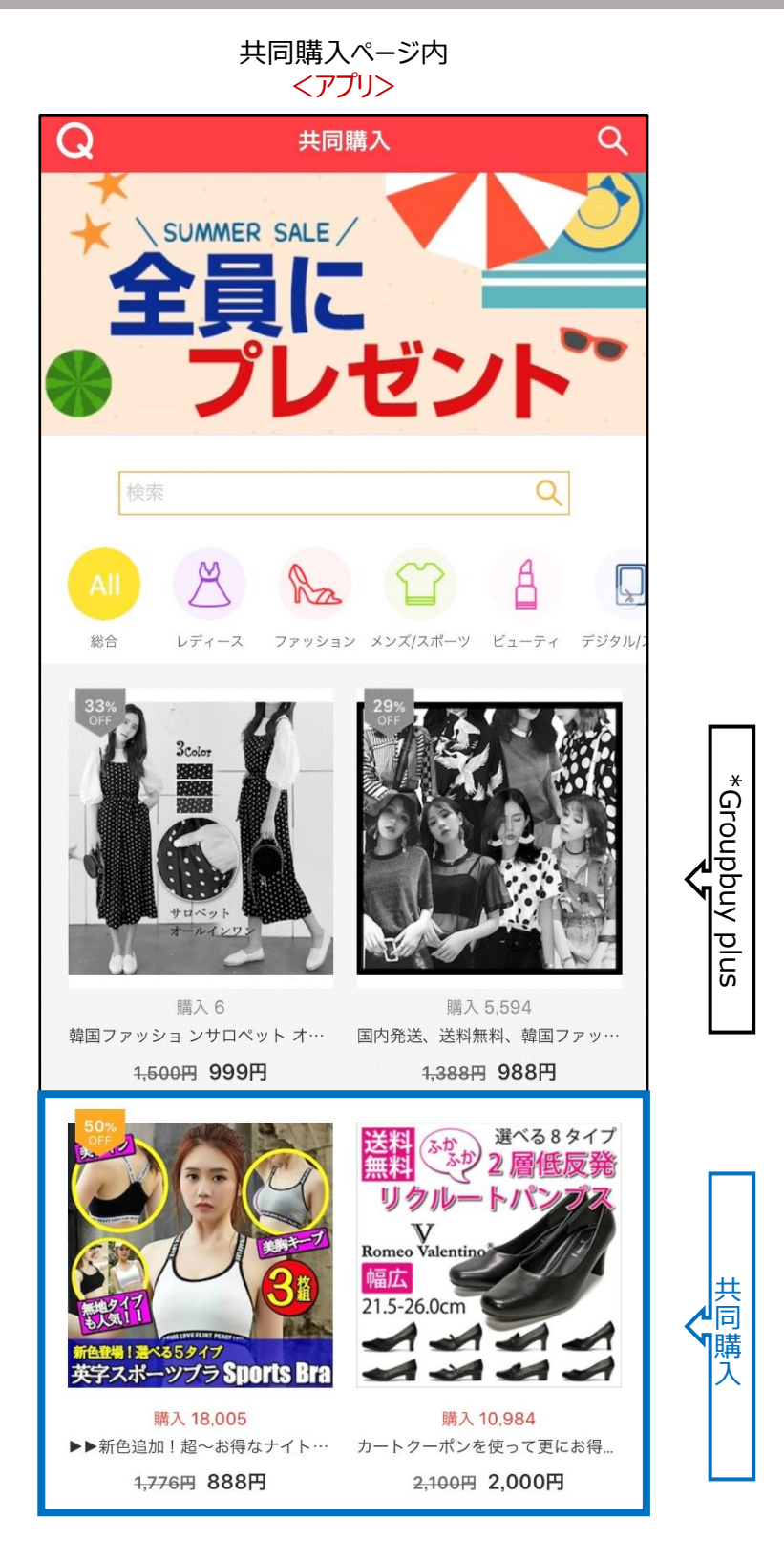

\*Groupbuy Plusは、「プラス展示」広告の一つです。<u>詳しくはこちらへ</u>

### 共同購入の設定

### どこからできますか?

J・QSMにログイン https://qsm.qoo10.jp/GMKT.INC.GSM.Web/Login.aspx

### プロモーション > 共同購入

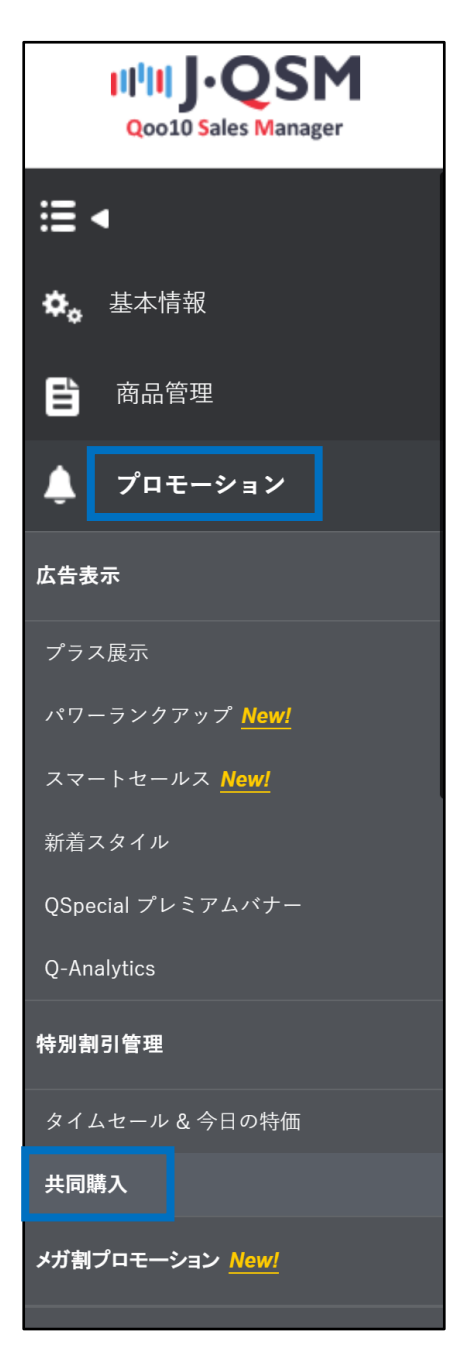

### 共同購入の設定

# 1. 新規設定 2. 期間延長 1. 新規設定

### 1 「共同購入の商品情報」ページ内の【検索】をクリック

|        | )<br>E | <u>始前(0/206)</u> |     |    | <u>期間中(0/206</u> ) |      |
|--------|--------|------------------|-----|----|--------------------|------|
| 漆条件    |        | 全体               | •   |    | 状態                 |      |
| 共同購入番号 | 商品コード  |                  | 商品名 | 価格 | 供給原価               | 成立数量 |
|        |        |                  |     |    |                    |      |
|        |        |                  |     |    |                    |      |

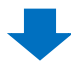

### 2 ポップアップページで共同購入に設定したい商品を検索します。

| i選択 == |       |                                         |              |         |              |         |            |
|--------|-------|-----------------------------------------|--------------|---------|--------------|---------|------------|
|        |       | == 中分類選択:                               | •            | == 小分類) | 選択 == ▼      |         |            |
| •      |       |                                         |              |         |              |         | 検索         |
| 品番号    |       | 商品名                                     |              |         |              | 価格      |            |
| 147    | ▼ 品番号 | ▼ □ □ □ □ □ □ □ □ □ □ □ □ □ □ □ □ □ □ □ | ▼<br>品番号 商品名 | ▼ 商品名   | ▼<br>品番号 商品名 | ▼商品名商品名 | ▼ 商品名 · 価格 |

#### <商品番号もしくは商品名で検索する場合>

• 「商品番号」または「商品名」を選択し、右側の入力欄に内容を入力

【検索】をクリック

| == 大分類選掛 | == 5 | •      | == 中分類選択 == 🔻   | == 小分類過  | 髦択 == ▼ |       |   |
|----------|------|--------|-----------------|----------|---------|-------|---|
| 商品名 🔻    | Tシャツ |        |                 |          |         | 検     | 索 |
| 商品       | 番号   |        | 商品名             |          | 価格      |       |   |
| 59310    |      | 【3枚セット | で999円= 送料無料】メン: | ズ Tシャツ 無 |         | 1,100 |   |
| 59361    |      | 【3枚セット | 選べる2タイプ・送料無料】   | メンズ Tシャ  |         | 1,300 |   |
| 59358    |      | 【送料無料  | わメンズ Tシャツ 無地 7分 | h袖 半袖 Vネ |         | 550   |   |
| 4        |      |        |                 |          |         | +     |   |
|          |      |        |                 |          | 谨捉      | 開じる   | 5 |

<カテゴリーから検索する場合>

### ・「大分類」「中分類」「小分類」を選択し【検索】をクリック

・「大分類」「中分類」の選択は必須

| Gマーケット - QSM - Google | Chrome                                 | - 0               |       |
|-----------------------|----------------------------------------|-------------------|-------|
| 保護された通信   https:/     | /qsm.qoo10.jp/GMKT.INC.Gsm.Web/Popup/G | oods/pop_Goods_Se | earch |
| == 大分類選択 ==           | ▼ == 中分類選択 == ▼ == 小分類選択               | :== <b>v</b>      |       |
| 商品名 ▼ Tシャツ            |                                        | 村                 | 余     |
| 商品番号                  | 商品名                                    | 価格                | 11001 |
| 59310                 | 【3枚セットで999円II送料無料】 メンズ Tシャツ 無          | 1,100             | *     |
| 59361                 | 【3枚セット選べる2タイプ・送料無料】 メンズ Tシャ            | 1,300             |       |
| 59358                 | 【送料無料】 メンズ Tシャツ 無地 7分袖 半袖 Vネ           | 550               | -     |
| 4                     |                                        |                   | •     |
|                       |                                        | State BBI.        | A     |

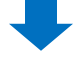

3 検索結果から該当商品をクリックし、【選択】

| 保護された通信        | https:// | /qsm.qoo | 10.jp/GMKT.INC.Gsm | n.Web/Popup/Good | ls/pop_Goo | ds_Sea | rch |
|----------------|----------|----------|--------------------|------------------|------------|--------|-----|
| == 大分類選択       | ₹ ==     | v        | == 中分類選択 == 🔻      | == 小分類選択 ==      | •          |        |     |
| 商品名 🔹          | Tシャツ     |          |                    |                  |            | 検      | 索   |
| 商品             | 番号       |          | 商品名                |                  | 価格         |        | -   |
| 593 <b>1</b> 0 |          | 【3枚セット   | で999円‼送料無料】火       | ノズ Tシャツ 無        |            | 1,100  | -   |
| 59361          |          | 【3枚セット   | ・選べる2タイプ・送料無料      | Nメンズ Tシャ         |            | 1,300  | -   |
| 59358          |          | 【送料無料    | 料】メンズ Tシャツ 無地 7    | 分袖 半袖 Vネ         |            | 550    | •   |
| 4              |          |          |                    |                  |            | •      |     |

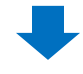

4 成立価格(割引後の販売価格)を入力

- ・ 通常価格の10%以上、もしくは100円以上を割引する必要があります。
- ⑤ 成立価格を入力すると、自動計算で供給原価(精算金額)が表示されます。
- ・ 共同購入の手数料は、成立価格(割引後の販売価格)の8%で計算されます。

| <b>4</b> 一 一 一 一 一 一 一 一 一 一 一 一 一 一 一 一 一 一 一 | 908977491                                                            | テスト商品 2      | теат            | 検索  |                   |           |
|------------------------------------------------|----------------------------------------------------------------------|--------------|-----------------|-----|-------------------|-----------|
| 成立価格*                                          | 供給原価: (手数料率:                                                         | %)           |                 |     | 通常価格 🕐            |           |
| 成立数量*                                          | 「成立数量に達しなかった場合、共同購入がキャンセルされます。<br>キャンセルになった場合、振込手数料はお客様の負担となります。     |              |                 |     | 共同購入の数量制限 (オプション) |           |
| 共同購入の期間*                                       | ~三日 ✓ 1000 キャッシュ 2022/09/16 □ 1<br>* 共同購入開始後は、期間変更はできません。            | 4 ~ 00 ~ ~   | 2022/09/19 💼 20 | ) ~ | 00 ~              |           |
| 共同購入の自動成立                                      | はい 〜 共同購入の成立/未成立とは関係なく注文商品を発送し                                       | ます。〈この時の成立数  | 牧童は1個で適用されます。〉  |     |                   |           |
| 既存の販売価格での販売                                    | □ 既存の販売価格で「今すぐ購入」ができるようにします。                                         |              |                 |     |                   |           |
| 商品数量の運動                                        | 期間中の共同購入の注文やキャンセルによって商品の数量が変動                                        | ルます。         |                 |     |                   |           |
| 発送可能日 🝞                                        | 、 、 、 、 、 、 、 、 、 、 、 、 、 、 、 、 、 、 、                                | ポイント+配送ポイント: | が付与されません。       |     |                   |           |
| 共同購入プラス 🥐                                      | 共同購入ページの上部に商品を露出して売上を伸ばしてみてください。                                     | (共同請入プラス広告   | を申し込む)          |     |                   |           |
| ※ 共同購入が成立してから発送を開始※ 注文数が制限数量を超えた場合、注           | します。すぐに発送することができない場合は発送可能日を設定してください。<br>文が入っている状態でも制限数量を調整することができます。 |              |                 |     |                   | +追加 ② 初期化 |

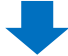

③ 通常価格(割引前の販売価格)を入力
通常価格 ?
通常価格 ?
4000
4000
4000
4000
4000
4000
4000
4000
4000
4000
4000
4000
4000
4000
4000
4000
4000
4000
4000
4000
4000
4000
4000
4000
4000
4000
4000
4000
4000
4000
4000
4000
4000
4000
4000
4000
4000
4000
4000
4000
4000
4000
4000
4000
4000
4000
4000
4000
4000
4000
4000
4000
4000
4000
4000
4000
4000
4000
4000
4000
4000
4000
4000
4000
4000
4000
4000
4000
4000
4000
4000
4000
4000
4000
4000
4000
4000
4000
4000
4000
4000
4000
4000
4000
4000
4000
4000
4000
4000
4000
4000
4000
4000
4000
4000
4000
4000
4000
4000
4000
4000
4000
4000
4000
4000
4000
4000
4000
4000
4000
4000
4000
4000
4000
4000
4000
4000
4000
4000
4000
4000
4000
4000
4000
4000
4000
4000
4000
4000
4000
4000
4000
4000
4000
4000
4000
4000
4000
4000
4000
4000

1. 新規設定

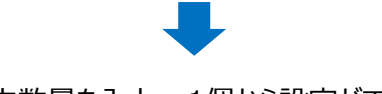

∂ 成立数量を入力:1個から設定ができます。

期間中の注文数量が成立数量に達しなかった場合は、自動的に注文がキャンセルされます。

| 共同購入番号/商品*  | 554123784 商品名                                                                                            |
|-------------|----------------------------------------------------------------------------------------------------|
| 成立価格 *      | 4200 供給原価: 3,864 (手数料率: 8 %)                                                                             |
| 成立数量*       | 7<br>成立数量に進しなかった場合、共同購入がキャンセルされます。<br>キャンセルになった場合、振込手数料はお客様の負担となります。                                     |
| 共同購入の期間     | <ul> <li>~三日 ▼ 1000 キャッシュ 2018/07/06 団 12 ▼ 00 ▼ ~ 2018/</li> <li>*共同購入すでに始めた場合、その期間を変更できません。</li> </ul> |
| 共同購入の自動成立   | よい ▼ 共同購入の成立/未成立とは関係なく注文商品を発送します。 (この時の)成立数量は1個                                                          |
| 既存の販売価格での販売 | □ 既存の販売価格で「今すぐ購入」ができるようにします。                                                                             |
| 商品数量の連動     | □ 期間中の共同購入の注文やキャンセルによって商品の数量が変動します。                                                                      |
| 発送可能日 🥐     | 当日発送                                                                                                    |

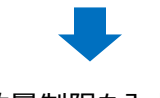

8 共同購入の数量制限を入力(選択事項) :一人あたり購入できる数量を制限したい場合のみ入力

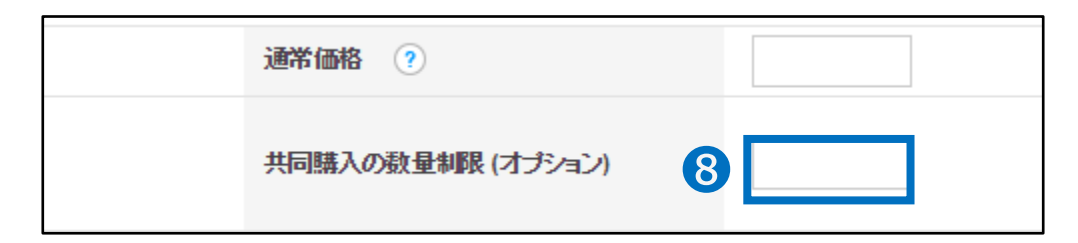

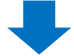

9 共同購入の期間を入力し、必要なQキャッシュを確認

| 共同購入番号/商品*  | 554123784 商品名                                                                             |
|-------------|-------------------------------------------------------------------------------------------|
| 成立価格*       | 4000 供給原価: 3,680 (手数料率: 8 %)                                                              |
| 成立教量*       | 1<br>成立数量に達しなかった場合、共同購入がキャンセルされます。<br>キャンセルになった場合、振込手数料はお客様の負担となります。                      |
| 共同購入の期間*    | 9 ~三日 ▼ 1000 キャッシュ 2018/07/06 箇 12 ▼ 00 ▼ ~ 2018<br>~三日<br>~一週間<br>~一週間<br>- 小四間<br>- 小四目 |
| 共同購入の自動成立   | ーー2月日<br>13、・・・、八日盛入の成立にた成立という開係なく注文商品を発送します。(この時の成立数量は1個                                 |
| 既存の販売価格での販売 | ■ 既存の販売価格で「今すぐ購入」ができるようにします。                                                              |
| 商品数量の連動     | ■ 期間中の共同購入の注文やキャンセルによって商品の数量が変動します。                                                       |
| 発送可能日 🥡     | 即日発送 ▼ *発送可能日の延長が必要な場合はQoo10担当者までお問い合わせください。                                              |

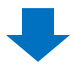

10 カレンダーから共同購入の開始日と時間を選択

• 当日から1か月先まで選択できます。

|      |                                   |                                                                                                    | 10                                                                                                    |                                                                                                    |
|------|-----------------------------------|----------------------------------------------------------------------------------------------------|----------------------------------------------------------------------------------------------------|----------------------------------------------------------------------------------------------------|
|      | 2018                              |                                                                                                    | •                                                                                                    | 1                                                                                                    |
| TU V | /E TH                             | FR                                                                                                    | SA                                                                                                    | 数量は1個で適用されます。〉                                                                                                    |
| 3    | 4 5                               | 6                                                                                                    | 7                                                                                                    |                                                                                                    |
| 10   | 11 12                             | 13                                                                                                    | 14                                                                                                    |                                                                                                    |
| 17   | 18 19                             | 20                                                                                                    | 21                                                                                                    |                                                                                                    |
| 24   | 25 26                             | 27                                                                                                    | 28                                                                                                    |                                                                                                    |
| 31   |                                   |                                                                                                    |                                                                                                    |                                                                                                    |
|      | TU W<br>3<br>10<br>17<br>24<br>31 | TU         WE         TH           3         4         5           10         11         12           17         18         19           24         25         26           31 | TU         WE         TH         FR           3         4         5         6           10         11         12         13           17         18         19         20           24         25         26         27           31 | TU         WE         TH         FR         SA           3         4         5         6         7           10         11         12         13         14           17         18         19         20         21           24         25         26         27         28           31 |

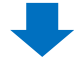

| 2018/07/16 🗰 12 🔻 00 🔻 ~     | 2018 | 3/07/22 | 2  | 5  | 23 🔻 | 00 | • ( |
|------------------------------|------|---------|----|----|------|----|-----|
| 変更できません。                     | •    | Jul     | ł  | •  | 2018 | ۲  | ►   |
| 関係なく注文商品を発送します。(この時の成立数      | SU   | мо      | TU | WE | TH   | FR | SA  |
|                              | 1    | 2       | 3  | 4  | 5    | 6  | 7   |
| るようにします。                     | 8    | 9       | 10 | 11 | 12   | 13 | 14  |
| によって商品の数量が変動します。             | 15   | 16      | 17 | 18 | 19   | 20 | 21  |
|                              | 22   | 23      | 24 | 25 | 26   | 27 | 28  |
| U担当者までお問い合わせくたさい。<br>してください。 | 29   | 30      | 31 |    |      |    |     |

### 1 共同購入の終了日と時間を選択

 ・型 共同購入の自動成立を「はい」「いいえ」「保留」から選択
 ⑦番で成立数量を1に設定した場合は、必ず「はい」を選択

- ・ 「はい」→1件でも注文が発生した場合、商品を発送
- 「いいえ」→成立数量が2個以上で、成立数量に達しなかった場合、自動キャンセル
- 「保留」→成立数量が2個以上で、成立数量に達しなかった場合、キャンセルを行うか 否かを3日以内に決定

| 共同購入番号/商品*  |                                            |                        | 55412             | 3784                  |              | 商品名    |      |     | Q          | 010  | 1   |
|-------------|--------------------------------------------|------------------------|-------------------|-----------------------|--------------|--------|------|-----|------------|------|-----|
| 成立価格*       | 4000                                       | 供給原価:                  | 3,680             | (手数料率:                | 8            | %)     |      |     |            |      |     |
| 成立教量*       | 1<br>成立数量に達し<br>キャンセルにな                    | 】<br>しなかった場合<br>った場合、振 | 合、共同購入力<br>込手数料はお | ドキャンセルされ<br>客様の負担とた   | れます。<br>心ます。 |        |      |     |            |      |     |
| 共同購入の期間     | <ul> <li>→週間 ▼</li> <li>*共同購入すて</li> </ul> | 2000<br>1c始めた場         | キャッシュ<br>合、その期間を  | 2018/07/10<br>変更できません | 6            | 12 🔻   | 00 🔻 | ~   | 2018/07/22 |      | 23  |
| 共同購入の自動成立   | latin ▼ ₹                                  | も同購入の成                 | (立/未成立とは          | 関係なく注文商               | 新品を発き        | します。〈こ | の時の成 | 立数: | 量は1個で適用:   | きれます | r.) |
| 既存の販売価格での販売 | 保留                                         | 価格で「今す                 | ぐ購入」ができ           | るようにします。              |              |        |      |     |            |      |     |
| 商品数量の連動     | □ 期間中の共                                    | 同購入の注                  | 文やキャンセル           | によって商品の               | 数量が変         | 動します。  |      |     |            |      |     |
| 発送可能日 🥐     | 即日発送<br>*発送可能日の                            | ▼<br>)延長が必要            | な場合はQ001          | 10担当者までお              | 調い合わ         | せください。 |      |     |            |      |     |

1. 新規設定

### 1 発送可能日を選択します。

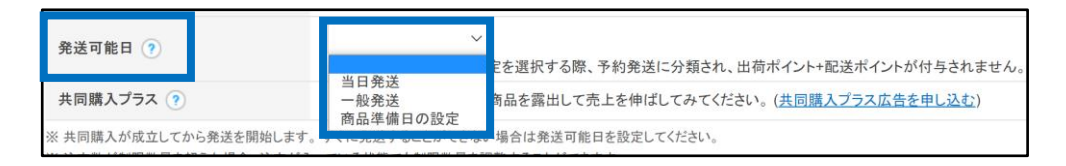

・発送可能日の設定は下記4つの項目から選択が可能です。

| 当日発送     | <ul> <li>✓ 当日発送が可能な商品に設定します。</li> <li>✓ 当日発送に設定した商品を翌営業日に発送した場合、発送処理<br/>ポイントはプラスになりません。</li> </ul> |
|----------|----------------------------------------------------------------------------------------------------|
| 一般発送     | ✓ 発送処理までに1~3営業日かかる商品に設定します。                                                                         |
| 商品準備日の設定 | <ul> <li>✓ 商品準備までに一定の時間がかかる商品に設定します。</li> <li>✓ 設定可能な期間は 4~14日までの間で可能です。</li> </ul>                 |

### よくある質問

- Q. 発送可能日はどのように設定すればいいですか?
- A. 発送可能日は購入者が商品購入時に参考にする重要な商品データになります。必ず 適切な発送可能日を選択して設定して頂けますようお願い致します。また、発送可能日 設定によってサービスポイントの貯まり方が異なってきます。詳細に関しては、J・QSMガイ ドの<u>1-5.マイレベル&点数の見方</u>または<u>ショップのレベル</u>をご参考ください。

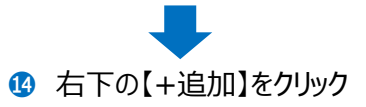

|               | 14 + 追加 2 初期化       |
|---------------|---------------------|
| <u>Q++ッシュ</u> | 10430 <b>キ</b> ャッシュ |

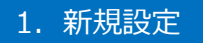

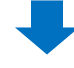

り
ポップアップの内容を確認し、【OK】をクリック

| qsm.qoo10.jp の内容                          |       |
|-------------------------------------------|-------|
| 成立価格:4,000円,成立数量:1                        |       |
| 共同購入の期間:                                  |       |
| 2018/07/16 10:00:00 ~ 2018/07/18 20:00:00 |       |
| 1000 Qキャッシュが差し引かれます。                      |       |
| この共同購入を設定しますか。                            |       |
| ОК                                        | キャンセル |

⑥ 設定した共同購入は下記のメニューから確認することができます。 共同購入の商品情報から【開始前】をクリック

| 後索条件   |           | 全体  |      |
|--------|-----------|-----|------|
| 共同購入番号 | 商品コード     | 商品名 | 1    |
| 72137  | 554123784 | 商品名 | 4000 |

### 2. 期間延長

- ・ 進行中の共同購入は、その期間を延長することができます。
- 延長は、共同購入の開始後から終了前までの間に設定します。
- 期間が終了した後は延長ができません。
- 延長のタイミングで成立価格などの設定を変更することはできません。

#### 1 「共同購入の商品情報」画面から【期間中】をクリック

| 共同購入の管理   |                              |            |        |          |      |
|-----------|------------------------------|------------|--------|----------|------|
| 共同購入の商品情報 | <b>祝</b> 成立数量以上販売されると割引      | が適用されます。 🅐 |        |          |      |
|           | 開始前(0/4)                     |            |        | 期間中(1/4) |      |
| 検索条件      | 全体                           | ¥          |        | 状態       | 全体 • |
|           |                              |            |        |          |      |
|           |                              |            |        |          |      |
|           | <b>(()</b>                   | 期間。        | 中(1/4) |          |      |
|           | $\boldsymbol{\triangleleft}$ |            | /.     |          |      |
|           | -                            |            |        |          |      |

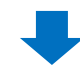

### 2 表示されたリストから該当商品をダブルクリック

| 索条件    |       |     |    | 期間中(1/ |
|--------|-------|-----|----|--------|
|        |       | 全体  |    | 状態     |
| 共同購入番号 | 商品コード | 商品名 | 価格 | 供給原価   |
| 03 5   |       |     |    | a name |

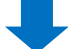

### ⑤ 下段に詳細情報が表示された後、【期間を延長】をクリック

| 共同購入番号/商品*  | 340 5902 【送料無料】レディース                                                                                                    |
|-------------|----------------------------------------------------------------------------------------------------|
| 成立価格*       | 777 供給原価: 715 (手数料率: 8 %)                                                                                                |
| 成立發量*       | 1<br>成立鼓量に違しなかった場合、共同購入がキャンセルされます。<br>キャンセルになった場合、振込手数料はお客様の負担となります。                                                     |
| 共同購入の期間。    | 2018/03/22     19 ▼     00 ▼ ~     2018/07/12     凹     23 ▼     50 ▼     頭間を延長     3       * 共同購入するに始めた場合、その期間を変更できません。 |
| 共同購入の自動成立   | はい ▼ 共同購入の成立/未成立とは関係な公主文商品を発送します。〈この時の成立数量は1個で適用されます。〉                                                                   |
| 既存の販売価格での販売 | □ 既存の販売価格で「今すぐ購入」ができるようにします。                                                                                             |
| 商品数量の連動     | □ 期間中の共同購入の注文やキャンセルによって商品の数量が変動します。                                                                                      |
| 発送可能目 🥡     | 発売日設定     ▼     2018/08/02     箇       *発送可能日の延長が必要な場合はQoo10担当者までお問い合わせください。                                             |

④ 延長期間を選択し【共同購入期間延長】をクリック

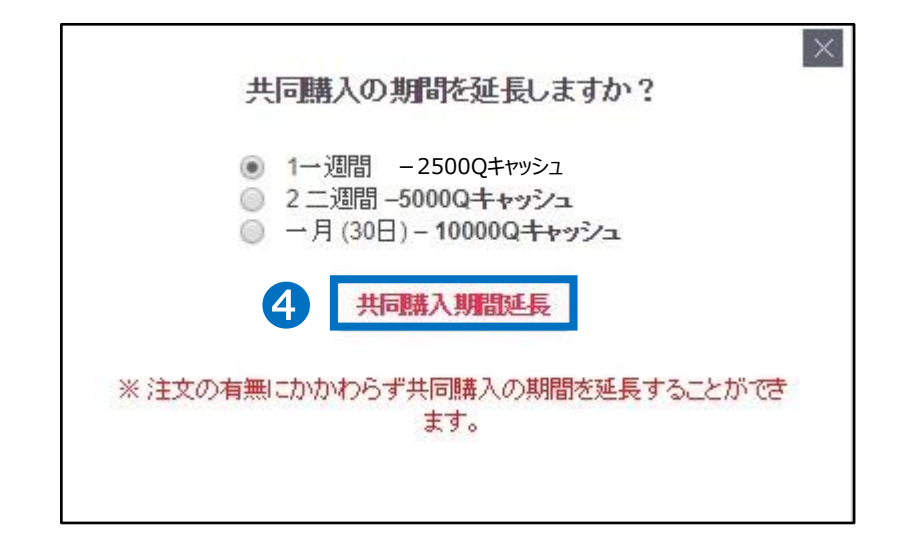

### ワンポイント アドバイス

- 共同購入の延長回数に制限はありませんが、最初の開始日から1年以上延長する ことができません。最初の開始日から1年が経過して延長することが不可能な場合に は、新規の共同購入の設定をお願い致します。
- 延長のキャンセルや変更はできません。共同購入を中止したい場合は、早期終了を 行う必要があります。
- 共同購入ページ内の商品の並び順は、基本的に人気順(販売実績)に設定されています。共同購入を延長すると、今までの販売実績が引き継がれ、掲載位置を維持することができます。延長せず新規設定してしまうと、前の販売実績がリセットされ、掲載位置も最下段から再スタートになってしまいます。共同購入の商品が上位掲載されるようになった場合、忘れずに延長しましょう。

### 共同購入の変更・キャンセル

### 1. 共同購入の変更・キャンセルに関して

- 共同購入の開始前には、詳細設定を変更や共同購入のキャンセルを行うことができます。
   開始前にキャンセルを行った場合、設定時のQキャッシュは全額払い戻しとなります。
- ・ 共同購入の開始後は、詳細設定の変更ができません。共同購入の期間中、やむを得 ず価格・数量などを変更する場合は、共同購入を早期終了し、再設定を行ってください。
   早期終了する場合は、Qキャッシュの払い戻しができません。

|     | 成立価格 | 成立数量 | 開始日 | 発送設定 | キャンセル           |
|-----|------|------|-----|------|-----------------|
| 開始前 | Ο    | 0    | 0   | 0    | O<br>(払い戻しO)    |
| 開始後 | ×    | ×    | ×   | ×    | 早期終了<br>(払い戻しX) |

### 2. 共同購入開始前の変更

開始前に共同購入の設定を修正します。

#### 1 共同購入の商品情報から【開始前】をクリック

| 検索条件   |           | 全体  |      |
|--------|-----------|-----|------|
| 共同購入番号 | ゴーに品商     | 商品名 | 価    |
| 72137  | 554123784 | 商品名 | 4000 |

| 検索条件          |       | 全体  |      |   |
|---------------|-------|-----|------|---|
| 共同購入番号 商      | 1-c   | 商品名 |      | 価 |
| 372345 554123 | 784 👔 | 品名  | 4000 |   |

### 2 表示されたリストから該当商品をダブルクリック

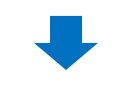

### 3 変更したい箇所を入力

| 共同購入番号/商品*  | 3723                                                  | 5541             | 2                     |               | 商品名     |       |      | Q          | 0100 |     |   |    |   |
|-------------|-------------------------------------------------------|------------------|-----------------------|---------------|---------|-------|------|------------|------|-----|---|----|---|
| 成立価格*       | 4000 供給原価:                                            | 3680             | (手数料率:                | 8             | %)      |       |      |            |      |     |   |    |   |
| 成立数量*       | 1<br>成立数量に達しなかった場合<br>キャンセルになった場合、振                   | 、 共同購入<br>入手数料はお | がキャンセルさ<br>5客様の負担と    | れます。<br>よります。 |         |       |      |            |      |     |   |    |   |
| 共同購入の期間。    | <ul> <li>~三日 ▼ 1000</li> <li>*共同購入すでに始めた場合</li> </ul> | キャッシュ<br>3、その期間: | 2018/07/1<br>を変更できませ, | 8 🛅           | 11 🔻    | 00 🔻  | ~    | 2018/07/20 |      | 20  | • | 00 | Y |
| 共同購入の自動成立   | はい ▼ 共同購入の成                                           | 立/未成立と           | は関係なく注文i              | 商品を発達         | ≚します。(; | 二の時の点 | 成立数: | ■は1個で適用    | されます | -。) |   |    |   |
| 既存の販売価格での販売 | ■ 既存の販売価格で「今す。                                        | (購入)がで           | きるようにします              | •             |         |       |      |            |      |     |   |    |   |
| 商品数量の連動     | □ 期間中の共同購入の注文                                         | (やキャンセ)          | いこよって商品の              | の数量が多         | 変動します。  |       |      |            |      |     |   |    |   |
| 発送可能日 ?     | 即日発送 ▼<br>* 発送可能日の延長が必要が                              | 場合はQoo           | 010担当者までお             | 5問い合れ         | っせください  |       |      |            |      |     |   |    |   |

※商品自体の変更を行うことはできません。

### 4 右下の【修正】をクリック

|               | 4 修正 ×削除 ②初期化      |
|---------------|--------------------|
| <u>Q+ャッシュ</u> | 9430 <b>キ</b> ャッシュ |
|               |                    |

### 3. 共同購入開始前のキャンセル

• 共同購入を開始前にキャンセルします。

| 使茶朵仟   |           | 全体 🔻 |      |
|--------|-----------|------|------|
| 共同購入番号 | ゴーに品商     | 商品名  |      |
| 72137  | 554123784 | 商品名  | 4000 |

### 1 共同購入の商品情報から【開始前】をクリック

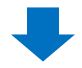

### 2 表示されたリストから該当商品をダブルクリック

| 治安冬件   |           | <u>(第126 即1) (11207)</u><br>全体 |      |
|--------|-----------|--------------------------------|------|
| 共同購入番号 | 商品コード     | 商品名                            | í    |
| 72345  | 554123784 | 商品名                            | 4000 |

### ● 3 下段の詳細設定にある【X削除】をクリック

|               | 3                  |   |
|---------------|--------------------|---|
|               | 修正 🗙 削除 📿 初期       | 化 |
| <u>Qキャッシュ</u> | 9430 <b>キ</b> ャッシュ |   |
|               |                    |   |

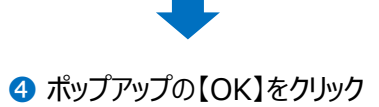

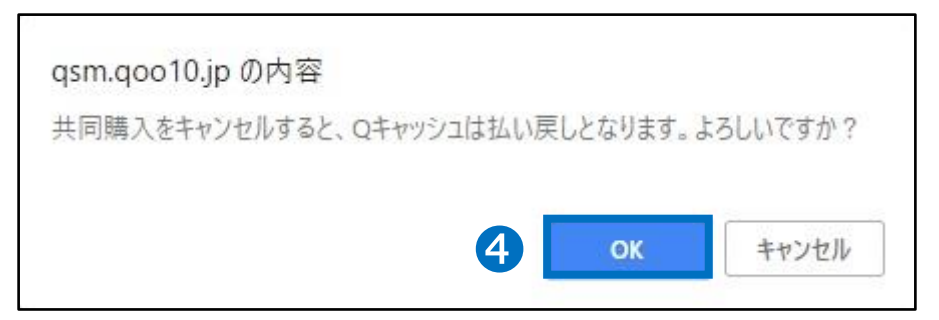

・ 進行中の共同購入を早期終了します。

### 1 「共同購入の商品情報」画面から【期間中】をクリック

| 共同購入の管理   |                         |                 |            |      |
|-----------|-------------------------|-----------------|------------|------|
| 共同購入の商品情報 | 成立数量以上販売されると割引が適用さ      | hます。 🕐          |            |      |
| 検索条件      | <u>開始前(0/4)</u><br>全体 ▼ |                 | 1 期間中(1/4) | 全体 ▼ |
|           |                         |                 |            |      |
|           | $\frown$                |                 |            |      |
|           | <b>E</b>                | <u>期間中(1/4)</u> |            |      |
|           |                         |                 |            |      |

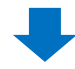

### 2 表示されたリストから該当商品をダブルクリック

| 读条件      |       |     |    | 期間中(1/ |
|----------|-------|-----|----|--------|
|          |       | 全体  |    | 状態     |
| 共同購入番号 商 | 商品コード | 商品名 | 価格 | 供給原価   |
| 03 5902  |       |     |    |        |

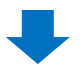

### 3 画面右下の【早期終了】をクリック

| 成238*       177       RML # 2 10       188 0       200         RC33*       1       RML Available (1/2 / 2/0)       1       RML Available (1/2 / 2/0)       RML Available (1/2 / 2/0) <th>共同購入番号。商品</th> <th>3403 59024 【送料</th> <th>無料コレディース</th> <th></th> <th></th>                                                                                                    | 共同購入番号。商品   | 3403 59024 【送料                                                         | 無料コレディース              |                  |            |
|----------------------------------------------------------------------------------------------------|-------------|------------------------------------------------------------------------|-----------------------|------------------|------------|
| ACX8*       1       PARRA/DRIME       PARRA/DRIME       PARRA/DRIMA/DRIME <th< th=""><th>成立価格。</th><th>777 供給原価: 715 (手號料本: 8 %)</th><th></th><th>动带 田格 ()</th><th>900</th></th<>                                                                                                    | 成立価格。       | 777 供給原価: 715 (手號料本: 8 %)                                              |                       | 动带 田格 ()         | 900        |
| Participation         Participation         Partiterritore         Participation         Partic                                                                                                    | 成立数量        | 1<br>成立教堂に見しなかった場合、共同購入がキャンセル恐れます。<br>キャンセルになった場合、扱込手数和はお客様の負担となります。   |                       | 共同勝入の放量4編長(オプショ) |            |
| Int ・ ###A-Add のためのかれなどが開催なびたり開催できたます。(ごがわられなどが増減すぎぎ増減やすす)         ExtraCode       Int Add のためのかれなどが増減なびます。(ごかれられなどが増減すぎぎ増減やすす)         ExtraCode       Int Add Add State (* + / tulk d = / Gal Add State State (* d = / Gal Add State State (* d = / Gal Add State (* d = / Gal Add State (* d                                                               | 共同協入の規定     | 2018/03/22 19 * 00 * ~ 2018/07/12 団 23<br>* 共同時入すでに始めた場合、その期間を定更できません。 | ▼ 50 ▼ 利服Bを延長         |                  |            |
| Bit Deficie to With Line     End Marke Bar Sch Sch Sch Sch Sch Sch Sch Sch Sch Sch                                                                                                    | 共同購入の自動成立   | (ま) ・ 共同購入の成立決成立とは関係など主文商品を発送します。(                                     | (二の時の成立数量は1個で適用されます。) |                  |            |
| ACCESSOR     NEPPOd High Addite 0+ CHALLA : CREADING BUT SELLE 1.       Review     NEPADATABLE / 20100000 回       Review     NEPADATABLE / 2010000 回       Review     NEPADATABLE / 2010000 回       Review     NEPADATABLE / 2010000 回       Review     NEPADATABLE / 2010000 回       Review     NEPADATABLE / 2010000 回       Review     NEPADATABLE / 2010000 回       Review     NEPADATABLE / 2010000 回       Review     NEPADATABLE / 2010000 回       Review     NEPADATABLE / 2010000 回       Review     NEPADATABLE / 2010000 回       Review     NEPADATABLE / 2010000 回       Review     NEPADATABLE / 20100000 □       Review     NEPADATABLE / 2010000000000000000000000000000000000                                                                                                    | 既存の販売価格での販売 | ○ 既存の販売価格で「今すぐ購入」ができるようにします。                                           |                       |                  |            |
| Ref 0       Particle Processing (Particle Processing (Particle Particle Particl | 商品数量の連動     | 問題中の共同購入の注文やキャンセルによって商品の数量が変動します。                                      |                       |                  |            |
| 11 HERA ANGLY FOR ARTICLE YOUR REPERTING AND REAL TO CAR.<br>12 HERA ANGLY FOR ARTICLE AND AND AND AND AND AND AND AND AND AND                                                                                                    | 発送可能日 🕐     | 発売日設定 * 2018/08/02 回<br>* ※対す後日の延長所必要な場合はDen108世営まで未開い合わせください          | ř.                    |                  |            |
|                                                                                                    |             |                                                                        | 早期終了                  | € 初期化            | 3000 4+1/2 |
|                                                                                                    |             |                                                                        |                       |                  |            |

### ④ ポップアップの【OK】をクリック

| qsm.qoo10.jp の内容                                          |                          |               |
|-----------------------------------------------------------|--------------------------|---------------|
| Are you sure to close this group b<br>buy will be closed. | uy? If you click [confin | n], the group |
|                                                           | ОК                       | キャンセル         |

### ※早期終了を行った場合、使用したQキャッシュは返金されませんのでご注意ください。

## 共同購入の精算金額

### 1. 精算金額の計算方法

- 共同購入で商品を販売した場合、成約手数料は割引後販売価格の8%です。
- 精算金の計算方法は下記の通りです。

### 精算金額 =

### 割引後の販売価格 – (割引後の販売価格X8%)

### 2. 精算金額の例

### 通常の場合

手数料10%の商品を1000円の通常販売価格で販売した場合

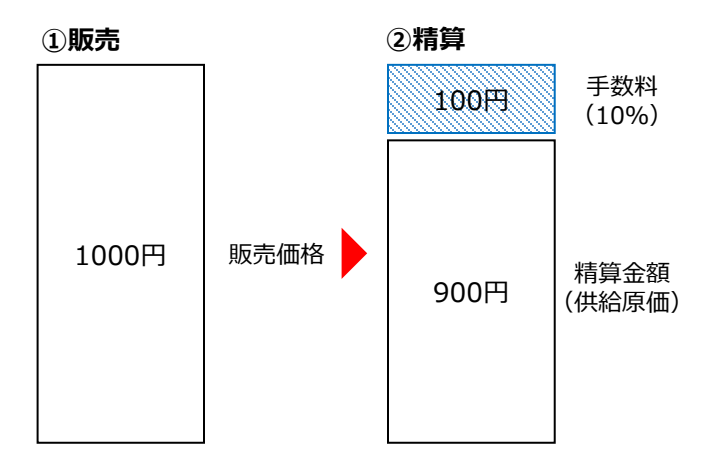

#### 共同購入の場合

同じ商品を共同購入設定し、900円で販売した場合

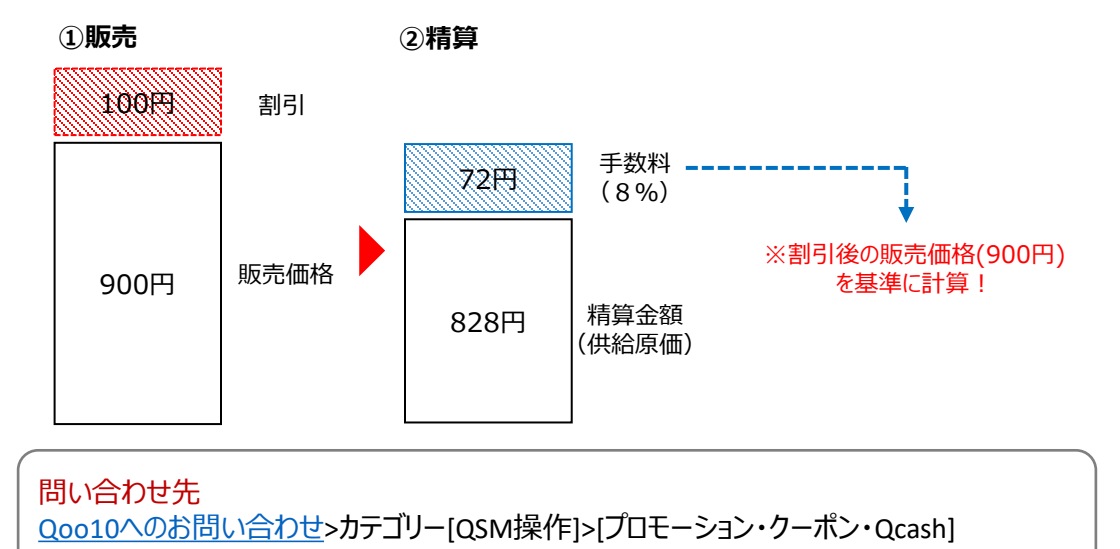